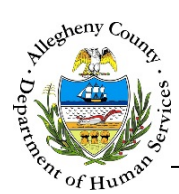

# IL Stipend – IL Job Aid

The *IL Stipend* screen allows the IL Manager to document Stipends for payment to IL Youth.

# IL Stipend

| ,,                                                                                                    | - Susie Sunshine   |                               |          |        |                      |
|----------------------------------------------------------------------------------------------------|--------------------|-------------------------------|----------|--------|----------------------|
| ✔ JDE Details                                                                                                    |                    |                               |          |        |                      |
| JDE#                                                                                                    |                    |                               | Save     |        |                      |
|                                                                                                    |                    |                               |          |        |                      |
| <ul> <li>Stipend Summary</li> </ul>                                                                               |                    |                               |          |        |                      |
| L Unit Begin Date                                                                                                 | 👌 IL Unit End Date | Subsidy Rate                  | Voided   | A Paid | Submitted            |
| 02/01/2017                                                                                                    |                    | 12                            | No       | No     | No                   |
| how 10 🔽 entries                                                                                                  |                    |                               |          | First  | Previous 1 Next Last |
| Stipend Details                                                                                                   | Uler IL Unit       | it End Date                   | Provider |        |                      |
| Stipend Details IL Unit Begin Date * Subsidy Rate * Address *Select                                               | IL Unit            | t End Date                    | Provider |        |                      |
| Stipend Details IL Unit Begin Date * Subsidy Rate * Address *Select Should this provider record Payment Processed | IL Unit<br>Servic  | t End Date<br>e<br>O Yes © No | Provider |        |                      |
| Stipend Details                                                                                                   | IL Unit            | t End Date                    | Provider |        |                      |

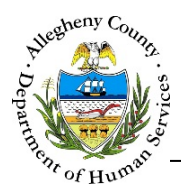

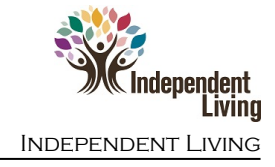

### Navigation

- 1. From the **Dashboard** : Locate the desired Referral and click on the *Referral ID* to bring the Referral into focus.
  - a. Click on the IL Stipend tile.
- 2. The Previous and Next buttons at the bottom of the screen can be used to navigate up or down one screen within the Left Navigation tiles.

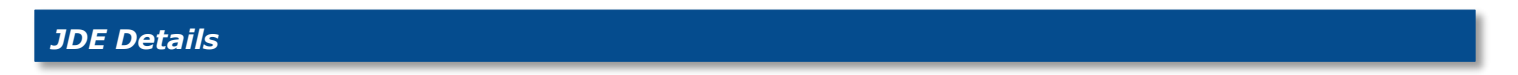

1. If the Youth's JDE number has not already been documented, enter the *JDE#* and click Note: The JDE Details pane is not editable until after the first Stipend has been submitted.

| ♥ JDE Deta | ails |
|------------|------|
| JDE#       | Save |
|            |      |

#### Stipend Summary

1. Stipend Summary : This pane displays a list of all of the documented Stipend or Admin Rate payments for the Youth. The grid contains information on *the IL Unit Begin Date, IL Unit End Date,* and *Subsidy Rate*, as well as whether or not the Stipend/Admin Rate payments have been *Voided, Paid,* and/or *Submitted*.

| ♥ Stipend Summary    |                                                 |                |          |            |                  |
|----------------------|-------------------------------------------------|----------------|----------|------------|------------------|
| 🛓 IL Unit Begin Date | $_{_{\nabla}}^{_{\mathbb{A}}}$ IL Unit End Date | 🛓 Subsidy Rate | 🛔 Voided | ≜ Paid     | A Submitted      |
| 02/01/2017           |                                                 | 12             | No       | No         | No               |
| 01/02/2017           | 01/20/2017                                      | 10             | No       | No         | No               |
| Show 10 entries      |                                                 |                |          | First Prev | ious 1 Next Last |

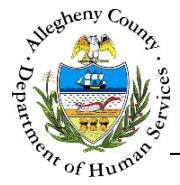

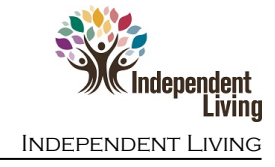

## IL Stipend Details: Client (Youth)

|                          | Olient                         | O Provide | er |  |
|--------------------------|--------------------------------|-----------|----|--|
| Stipend Details          |                                |           |    |  |
| IL Unit Begin Date *     | IL Unit End Date               | <u> </u>  |    |  |
|                          |                                |           |    |  |
| Subsidy Rate *           | Service                        | E         |    |  |
| Address *                |                                |           |    |  |
| Select 🗸                 | F                              |           |    |  |
| Should this provider rec | eive an admin rate? 🔿 Yes 💿 No | G         |    |  |
| Payment Processed        |                                |           |    |  |
| No                       | $\checkmark$                   |           |    |  |
| Comments                 |                                | ٩         |    |  |
| 6                        |                                |           |    |  |

- a. Select the *Client* radio button to document a Stipend for the Youth.
- b. *IL Unit Begin Date*: Enter the start date of the Stipend. This cannot overlap prior Stipends or placements.
- c. *IL Unit End Date*: Enter the End date of the Stipend.
- d. *Subsidy Rate*: Enter the Subsidy Rate (Per Diem for the Youth's Stipend).
- e. Service: This is a read-only field that is visible when the Provider Rate is being documented.
   See 
   IL Stipend Details
   Provider for more information.
- f. *Address*: Select the address where the Youth will receive their Stipend.
- g. Should this provider receive an admin rate?: This defaults to selecting the No radio button so that only the Stipend is paid out during this time period.

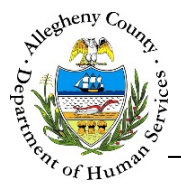

- h. *Payment Processed*: This is a read-only field that displays whether or not the payment has been processed.
- i. *Comments*: If applicable, enter comments regarding the Stipend payment.
- 2. Once the vil Stipend Details pane has been completed, click submit to send the Stipend for payment processing.
  - a. A *Confirm Submit* pop-up will appear: "Once submitted you will not be able to update the record, Are you sure you want to submit the record?"

|                     | Confirm Submit                                                                                         |           |
|---------------------|----------------------------------------------------------------------------------------------------|-----------|
|                     | Once submitted you will not be able to update the record. Are you sure you want to submit this record? |           |
|                     | Yes No                                                                                                 |           |
| Ver                 |                                                                                                    |           |
| Clicking eres will  | I submit the Stipend. Clicking will cancel the action                                                  | ו and the |
| Stipend will not be | e submitted.                                                                                           |           |

- b. If <u>Save</u> is clicked instead of <u>Submit</u> the Stipend will be saved to the *Stipend Summary* grid but will **NOT** send it for payment processing. The user will then need to select the Stipend from the grid and click <u>Submit</u> in order to send the Stipend for payment processing.
- 3. Click New to document another Stipend.
- 4. Voiding a Stipend: Stipends can only be voided before the payment has been made. Select the Stipend to be voided from the *Stipend Summary* grid and click Void.
  - a. A confirmation pop-up will appear: "Are you sure you want to void this record?"

|                                       | Confirm Void       |                          |                                   |
|---------------------------------------|--------------------|--------------------------|-----------------------------------|
|                                       | Are you sure you w | ant to void this record? |                                   |
|                                       | Yes                | No                       |                                   |
| Clicking Yes will will not be voided. | void the Stipend.  | Clicking No will o       | cancel the action and the Stipend |

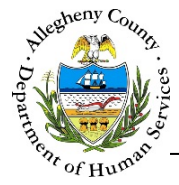

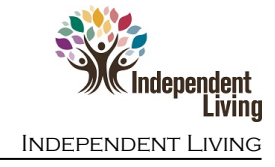

#### IL Stipend Details: Provider (Admin Rate)

| -                    | O Client         | O Provider    |                       |
|----------------------|------------------|---------------|-----------------------|
| Provider Details     |                  |               |                       |
| Name                 | Resource Id      | Resource Type | Agency / Program Area |
| Address Type         | Home Phone       | Work Phone    | Extension             |
|                      |                  |               |                       |
|                      |                  |               |                       |
| Stipend Details      |                  |               |                       |
| IL Unit Begin Date * | IL Unit End Date |               |                       |
| Subsidy Rate *       | Service          |               |                       |
|                      |                  |               |                       |
| Comments G           |                  | 9             |                       |
|                      |                  |               |                       |

- a. Select the *Provider* radio button to document an Admin Rate payment for a Provider. Note: This will pay out to the last placement documented for the youth if that placement was end-dated with an *End Date Reason* of "College" in the KIDS System.
- b. Provider Details: This section contains information on the Provider who will be paid, including: Name, Resource ID (MPER ID), Resource Type, Agency/Program Area, Address, Home Phone, Work Phone, and Extension (of work phone).
- c. *IL Unit Begin Date*: Enter the start date for the Admin Rate payment. This cannot overlap prior Stipends or placements.
- d. *IL Unit End Date*: Enter the End date of the Admin Rate payment.
- e. *Subsidy Rate*: This field will be read only as it is only used when documenting the Youth's Stipend.

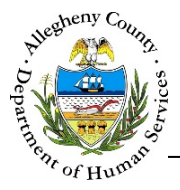

- f. *Service*: This is a read-only field that is visible when the Admin Rate payment is being documented.
- g. *Comments*: If applicable, enter comments regarding the Admin Rate payment.
- 2. Once the **IL** Stipend Details pane has been completed, click **Submit** to send the Admin Rate for payment processing.
  - a. A *Confirm Submit* pop-up will appear: "Once submitted you will not be able to update the record, Are you sure you want to submit the record?"

|                   | Confirm Submit                                                                                         |                          |
|-------------------|----------------------------------------------------------------------------------------------------|--------------------------|
|                   | Once submitted you will not be able to update the record. Are you sure you want to submit this record? |                          |
|                   | Yes No                                                                                                 |                          |
| Clicking Yes will | submit the Admin Rate for payment. O                                                                   | Clicking will cancel the |

- b. If <u>save</u> is clicked instead of <u>submit</u> the Admin Rate will be saved to the *Stipend Summary* grid but will **NOT** send it for payment processing. The user will then need to select the Admin Rate from the grid and click <u>submit</u> in order to send the Admin Rate for payment processing.
- 3. Click New to document another Stipend or Admin Rate.

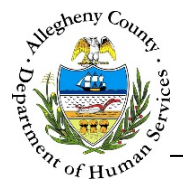

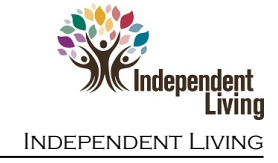

- 4. Voiding an Admin Rate: Admin Rate can only be voided before the payment has been made. Select
  - the Admin Rate to be voided from the Stipend Summary grid and click
    - a. A confirmation pop-up will appear: "Are you sure you want to void this record?"

| Confirm Void                               |
|--------------------------------------------|
| Are you sure you want to void this record? |
| Yes No                                     |
|                                            |

Clicking Yes will void the Admin Rate. Clicking will cancel the action and the Admin Rate will not be voided.

#### For more information...

For assistance, please contact the Allegheny County Service Desk at <u>ServiceDesk@AlleghenyCounty.US</u> or call 412-350-HELP (4357). Select Option 2 for the DHS Service Desk.

To access I-Service, go to: https://servicedesk.alleghenycounty.us

This and other Job Aids can be found at: http://s3.amazonaws.com/dhs-application-support/index.htm